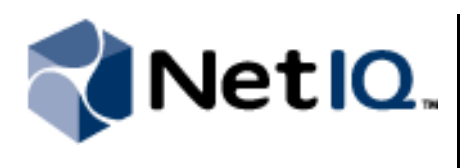

# Contents

| Overview                                   |
|--------------------------------------------|
| Requirements 3                             |
| Installing the Log Archive<br>Resource Kit |
| Viewing Log Archive Data 4                 |
| Querying Log Archive<br>Data6              |
| Reindexing Log Archive<br>Data12           |
| Updating Log Archive<br>Statistics         |
| Re-Exporting Report<br>Data16              |
| Repairing Log Archive<br>Volumes17         |

# NetIQ<sup>®</sup> Directory and Resource Administrator Log Archive Resource Kit

# **Technical Reference**

July 6, 2011

The NetIQ Directory and Resource Administrator Log Archive Resource Kit (DRA LARK) is a set of tools that allows you to directly view, query, and repair data stored in a log archive. The kit also includes tools to selectively reindex a log archive or specific log archive partitions and fix incorrect log archive statistics.

#### Legal Notice

NetIQ Directory Resource Administrator and Exchange Administrator are protected by United States Patent No: 6,792,462.

THIS DOCUMENT AND THE SOFTWARE DESCRIBED IN THIS DOCUMENT ARE FURNISHED UNDER AND ARE SUBJECT TO THE TERMS OF A LICENSE AGREEMENT OR A NON-DISCLOSURE AGREEMENT. EXCEPT AS EXPRESSLY SET FORTH IN SUCH LICENSE AGREEMENT OR NON-DISCLOSURE AGREEMENT, NETIQ CORPORATION PROVIDES THIS DOCUMENT AND THE SOFTWARE DESCRIBED IN THIS DOCUMENT "AS IS" WITHOUT WARRANTY OF ANY KIND, EITHER EXPRESS OR IMPLIED, INCLUDING, BUT NOT LIMITED TO, THE IMPLIED WARRANTIES OF MERCHANTABILITY OR FITNESS FOR A PARTICULAR PURPOSE. SOME STATES DO NOT ALLOW DISCLAIMERS OF EXPRESS OR IMPLIED WARRANTIES IN CERTAIN TRANSACTIONS; THEREFORE, THIS STATEMENT MAY NOT APPLY TO YOU.

This document and the software described in this document may not be lent, sold, or given away without the prior written permission of NetIQ Corporation, except as otherwise permitted by law. Except as expressly set forth in such license agreement or non-disclosure agreement, no part of this document or the software described in this document may be reproduced, stored in a retrieval system, or transmitted in any form or by any means, electronic, mechanical, or otherwise, without the prior written consent of NetIQ Corporation. Some companies, names, and data in this document are used for illustration purposes and may not represent real companies, individuals, or data.

This document could include technical inaccuracies or typographical errors. Changes are periodically made to the information herein. These changes may be incorporated in new editions of this document. NetIQ Corporation may make improvements in or changes to the software described in this document at any time.

#### © 2011 NetIQ Corporation. All rights reserved.

U.S. Government Restricted Rights: If the software and documentation are being acquired by or on behalf of the U.S. Government or by a U.S. Government prime contractor or subcontractor (at any tier), in accordance with 48 C.F.R. 227.7202.4 (for Department of Defense (DOD) acquisitions) and 48 C.F.R. 2.101 and 12.212 (for non-DOD acquisitions), the government's rights in the software and documentation, including its rights to use, modify, reproduce, release, perform, display or disclose the software or documentation, will be subject in all respects to the commercial license rights and restrictions provided in the license agreement.

Check Point, FireWall-1, VPN-1, Provider-1, and SiteManager-1 are trademarks or registered trademarks of Check Point Software Technologies Ltd.

ActiveAudit, ActiveView, Aegis, AppManager, Change Administrator, Change Guardian, Compliance Suite, the cube logo design, Directory and Resource Administrator, Directory Security Administrator, Domain Migration Administrator, Exchange Administrator, File Security Administrator, Group Policy Administrator, Group Policy Guardian, Group Policy Suite, IntelliPolicy, Knowledge Scripts, NetConnect, NetIQ, the NetIQ logo, PSAudit, PSDetect, PSPasswordManager, PSSecure, Secure Configuration Manager, Security Administration Suite, Directory and Resource Administrator, Server Consolidator, VigilEnt, and Vivinet are trademarks or registered trademarks of NetIQ Corporation or its subsidiaries in the USA. All other company and product names mentioned are used only for identification purposes and may be trademarks or registered trademarks of their respective companies.

For purposes of clarity, any module, adapter or other similar material ("Module") is licensed under the terms and conditions of the End User License Agreement for the applicable version of the NetIQ product or software to which it relates or interoperates with, and by accessing, copying or using a Module you agree to be bound by such terms. If you do not agree to the terms of the End User License Agreement you are not authorized to use, access or copy a Module and you must destroy all copies of the Module and contact NetIQ for further instructions.

### **Overview**

NetIQ Directory and Resource Administrator (DRA) stores auditing data in a folder called a **log archive**, collecting and storing information relating to any operation that the local Administration server performs. Each Administration server has its own log archive installed by default. For more information about log archives and DRA, see the *User Guide* and *Administrator Guide*.

The **DRA Log Archive Resource Kit** (LARK) is a set of tools created specifically to allow you to directly access data stored in a log archive partition. The LARK enables you to view log archive data in its raw form, which can be useful for diagnostic purposes. In addition, you can use these tools to retrieve log archive data for use with other applications or fix log archive issues.

The tools contained in the LARK allow you to perform the following tasks:

- View data in a log archive partition, using the Log Archive Data Viewer.
- Query data in a log archive partition, using the Log Archive Query tool.
- Reindex data in one or all log archive partitions in a specific log archive, using the Log Archive Reindexer tool.
- Fix incorrect log archive statistics, using the Log Archive Statistics Updater tool.
- Repair corrupted log archive Vol umel nfo. xml files, using the Log Archive Volume Repair tool.
- Re-export data previously exported for the reporting cube to upload, using the Log Archive Report Data Exporter tool.

You can only use the Log Archive Query, Log Archive Reindexer, Log Archive Statistics Updater, Log Archive Volume Repair, and Log Archive Report Data Exporter tools from the command line. However, you can run the Log Archive Data Viewer from Windows Explorer.

For more information about these tools, see the subsequent sections of this document.

### **Requirements**

The DRA LARK requires DRA 8.5 or later. For more information about installing NetIQ Directory and Resource Administrator, see the Installation Guide for Directory and Resource Administrator and Exchange Administrator.

To install the Log Archive Resource Kit, you must have system administrator privileges on the installation computer. To use the Log Archive Resource Kit tools, you must have system administrator privileges and read permission on the log archive.

### Installing the Log Archive Resource Kit

You can install the Log Archive Resource Kit during the installation of NetIQ Directory and Resource Administrator or install the LARK afterwards by using the Resource Kit setup program included in the DRA installation kit.

You can only install the Log Archive Resource Kit on Administration server computers. If you attempt to install the Resource Kit on a computer that does not have all Administration server components already installed, the setup program stops the installation.

#### To install the Log Archive Resource Kit:

- 1. Log on to an Administration server computer, using an account that is a member of the local Administrators group.
- 2. Navigate to *installation kit*\intel\DRA, where *installation kit* is the location of the DRA installation kit on the Administration server.
- 3. Run LogArchi veResourceKi t. msi and follow the instructions provided by the NetIQ Directory and Resource Administrator Log Archive Resource Kit Setup Wizard.

#### Note

When prompted that the publisher cannot be verified, click Run.

4. Click **Close** when the setup program finishes installation.

You can uninstall the Log Archive Resource Kit using the setup program or by using the Control Panel. When you uninstall the Log Archive Resource Kit, the setup program removes only executable and configuration files from the computer. All user-created data, such as query results, remains on the Administration server computer.

### Viewing Log Archive Data

The Log Archive Resource Kit provides a Log Archive Data Viewer you can use to directly view auditing data contained in log archive partitions on the local computer. This tool is primarily intended for troubleshooting purposes and allows you to view log archive data exactly as it is on the Administration server.

The navigation pane of the Data Viewer displays a list of all log archive partitions on the Administration server. When you expand the top-level Logvol ume log archive in the navigation pane, the Data Viewer lists all partitions and files contained within the log archive. The Data Viewer also displays the total number of records in each selected log archive file, as well as the time range the file covers.

The Data Viewer displays only the most commonly used fields in the results pane. To view all available fields for a specific event, right-click and view the event properties in a separate window.

To refresh the data displayed by the Data Viewer, click on a different log archive partition and then click again on the current partition. If you want to view data for a newly created log archive partition, close and then restart the Data Viewer.

If the log archive contains a large amount of data, the Data Viewer may not open immediately. The Data Viewer displays its progress in the status bar at the bottom of the window. If you want to manually stop the Data Viewer from loading all data in the log archive, click **Cancel** in the status bar. The Data Viewer displays only data loaded up to that point.

#### Note

The Data Viewer only displays data stored in ungroomed or restored log archive partitions.

#### To view log archive data using the Data Viewer:

- 1. Log on to an Administration server computer where you want to view log archive data, using an account that is a member of the local Administrators group and has read permission on the log archive.
- 2. In Windows Explorer, navigate to *installation folder*\NetIQ\DRA\Log Archive Resource Kit, where *installation folder* is the location where you installed Directory and Resource Administrator.

- 3. Start LogArchi veDataVi ewer. exe.
- 4. In the navigation pane, expand Logvol ume.
- 5. Expand the log archive partition for which you want to view data.
- 6. Click the appropriate . nds file.

The Data Viewer displays the data in the . nds file in the results pane.

7. *If you want to manually stop the Data Viewer from opening,* click **Cancel** in the status bar at the bottom of the window.

#### 8. If you want to sort the data, choose one of the following options:

- Click the heading of the column by which you want to sort.
- To sort a group of columns, press the Shift key while clicking the column headings.
- To deselect a column, press the Ctrl key while clicking the column heading.

#### 9. If you want to filter the data, choose one of the following options:

- Click the arrow button in the column heading by which you want to filter the data.
- To remove a column filter to show all results, select All.
- To specify a custom filter, select **Custom**.
- To show only rows with empty cells in the filtered column, select Blank.
- To omit rows with empty cells in the filtered column, select Non blanks.
- To show only rows with a specific value in all cells in the filtered column, select the value.
- 10. *If you want to group the data,* drag and drop a column heading by which you want to group the data over the **Drag a column header here to group by that column** text.
- 11. If you want to view the details of a particular event, complete the following steps:
  - a. Right-click the event and select Properties.
  - b. View the specific event properties.
  - c. After you have finished viewing the event properties, click OK.
- 12. After you have finished viewing the data, on the File menu, click Exit.

### Querying Log Archive Data

The kit includes a Log Archive Query tool for querying the log archive using query specifications you provide in an XML file. The tool runs on any DRA Administration server computer and finds those records that match the specified filter criteria. The criteria typically includes a date-time range, as well as values or ranges for other fields. You specify a file name and path for the resulting records and for the XML query file. The tool displays the matching records in the order found in the log archive.

For your convenience, the kit includes several sample XML query files (. xml). You can edit a sample XML query file to specify the query and output you want. For more information about sample query files, see "Sample Log Archive XML Query File" on page 9 and "Modifying a Sample Log Archive XML Query" on page 10.

### Understanding the Log Archive XML Query

Query files in XML format provide the information for querying the log archive to find records matching specified criteria and for displaying the matching records. The XML file includes the following elements.

#### **Query Root Element**

The query file includes the query root element:

#### query

Specifies the entire multi-line query and contains sel ectors and filter child elements. As the root element, only one query element exists in the XML document. The query element includes a count attribute to specify the maximum number of matching records to return.

#### Notes

- You must specify a maximum number of records in the count attribute.
- You cannot sort the exported records. The tool saves the matching records to the output file in the order found in the log archive, until reaching the limit.

The following example shows an XML query framework with query, sel ectors, and filter elements:

The query root element includes two child elements, sel ectors and filter.

#### **Selectors Element**

The selectors element specifies the list of fields, using one or more col umn child elements, to retrieve from the matching records.

The following example shows an XML query sel ectors element:

```
<sel ectors>
<col umn id="5006" prettyName="Assistant Admin Name" dataType="string"/>
<col umn id="931" prettyName="Operation Name" dataType="string"/>
<col umn id="5015" prettyName="Action" dataType="dateTime"/>
<col umn id="564" prettyName="Event Message" dataType="string"/>
<col umn id="5066" prettyName="Local Date and Time" dataType="dateTime"/>
</sel ectors>
```

Each child col umn element describes one requested field:

#### col umn

Specifies a field or column to retrieve. The sel ectors col umn element contains three attributes: i d, prettyName, and dataType.

Each child **col umn** element includes the following attributes to specify a requested field:

id

Specifies a unique numeric value identifying a single field.

#### Note

The Fi el dMap. xml file includes a list of the field IDs and their corresponding names and types. You can find this file in the Log Archi ve Resource Ki t folder on the Administration server.

#### prettyName

Specifies a descriptive name you specify for the field. The prettyName is used as a display name for the requested field in the query output.

#### dataType

Specifies the data type of the field. For more information about supported types, see "Supported Field Data Types" on page 7.

#### Note

The data type of the field *must* match the type for the field in the Fi el dMap. xml file, located in the Log Archi ve Resource Ki t folder on the Administration server.

#### Supported Field Data Types

The query XML supports the following data types:

| string   | Case-sensitive string value                                                                                                    |
|----------|----------------------------------------------------------------------------------------------------|
| short    | 16-bit signed integer                                                                                                    |
| ushort   | 16-bit unsigned integer                                                                                                    |
| int      | 32-bit signed integer                                                                                                    |
| uint     | 32-bit unsigned integer                                                                                                    |
| long     | 64-bit signed integer                                                                                                    |
| ulong    | 64-bit unsigned integer                                                                                                    |
| dateTime | Date-time in UNIX timestamp format, in milliseconds                                                                                                    |
|          | For more information about converting date-time values to timestamp<br>format, see the Unix Time Conversion Web site at<br>www.onlineconversion.com/unix_time.htm. Add three zeros to a value in<br>seconds to convert it to milliseconds. |

#### **Filter Element**

The filter element specifies the criteria for finding matching records. The criteria expression includes logical operators and one or more sets of match specifications, including criteria type, field, and corresponding values to match.

The col umn child element specifies the field and the literal child element specifies values. Criteria types, such as between and equal, allow you to specify exact values, ranges, or lists of values to match. These nested child elements represent a logical expression. The query tool evaluates each target record for a match, according to the criteria specification.

The following example shows an XML query filter element:

<filter> <and>

```
<between>
<column id="5066" dataType="dateTime"/>
i teral >1199145600000
<! -- 1/1/2008-->
teral >1306886400000</literal >
<! -- 6/1/2011-->
</between>
<equal >
<column id="5060" dataType="int"/>
teral >1</literal >
</equal >
<equal >
<column id="5006" dataType="string"/>
teral >Administrator</literal >
</equal >
</and>
</filter>
```

A *logical operator* element provides a way to join several expressions in determining a true match. A logical operator can only be a child of the filter element or a child of another logical operator. The XML query supports the following logical operators:

#### and

Joins all child elements with the **and** operator, meaning that *all* child subexpressions must evaluate true to make this expression true.

#### or

Joins all child elements with the **or** operator, meaning *an*y child subexpression evaluating true makes this expression true.

#### not

Negates the result of the child subexpressions.

Filter *criteria types* specify the type of match to perform, including an exact match, a valid range, a list of values, or a wildcard expression. A criteria type must be a child of a logical operator element. The filter criteria includes the following criteria types:

#### equal

Specifies an exact match criteria. Provide one value or literal to match. The query tool compares the target value to a single case-sensitive value.

#### greaterThan

Specifies an exclusive numeric value range criteria. Provide one value or literal. Use numeric values for the dateTime data type. The query tool designates a match if the target value is greater than the specified criteria.

#### lessThan

Specifies an exclusive numeric value range criteria. Provide one value or literal. Use numeric values for the dateTime data type. The query tool designates a match if the target value is less than the specified criteria.

#### between

Specifies an inclusive numeric value range criteria. Provide a pair of literals, where the first literal is the smallest value and the second literal is the greatest value of the range. Use numeric values for the dateTime data type. The query tool designates a match if the target value is within the inclusive range.

Specifies a multiple value match criteria. Provide a list of values or literals. The query tool designates a match if the target value matches any of the values in the list.

like

Specifies a wildcard expression criteria. Provide one wildcard expression, using wildcards such as ? and \*. The query tool designates a match if the target value interprets as a match to the wildcard expression.

The filter criteria defines the fields or columns and corresponding values for finding matching records. Every criteria type includes two child elements, col umn and literal.

#### col umn

Specifies a field or column to use in determining matching records. The filter column element contains two attributes, i d and dataType.

#### Note

The Fi el dMap. xml file includes a list of the field IDs and their corresponding names and types. You can find this file in the Log Archi ve Resource Ki t folder on the Administration server.

A filter column element must have the following attributes to specify a field:

#### i d

Specifies a unique numeric value identifying a single field.

#### Note

The Fi el dMap. xml file includes a list of the field IDs and their corresponding names and types. You can find this file in the Log Archi ve Resource Ki t folder on the Administration server.

#### dataType

Specifies the data type of the field. For more information about supported types, see "Supported Field Data Types" on page 7.

#### Note

The data type of the field *must* match the type for the field in the Fi eI dMap. xml file, located in the Log Archi ve Resource Ki t folder on the log archive server.

#### l i teral

Specifies one or more values for the specified column to use in determining matching records. The query tool evaluates each target value for a match, in the context of the criteria type.

#### Sample Log Archive XML Query File

The sample log archive XML query file in this section specifies the following:

- A maximum of 10,000 matching records to return.
- Twenty-three columns to display for each matching record in the output file.
- A filter for a date range of January 1, 2011 through June 1, 2011.
- A filter for operation status of Success.
- A filter for Assistant Admin name equal to Admi ni strator.

in

The following sample log archive XML query file illustrates how to specify the log archive query and output columns:

```
<?xml version="1.0" encoding="utf-8" ?>
   <query xmlns="http://www.netig.com/schemas/sm/2006/07/query" count="10000">
<sel ectors>
<col umn id="5060" prettyName="Operation Status" dataType="int"/>
<col umn id="5006" prettyName="Assistant Admin Name" dataType="string"/>
<col umn id="931" prettyName="Operation Name" dataType="string"/>
<col umn id="5015" prettyName="Action" dataType="dateTime"/>
<col umn id="5070" prettyName="Object Type" dataType="string"/>
<col umn id="5070" prettyName="DRA Server Name" dataType="string"/>
<col umn id="5013" prettyName="DRA Server Name" dataType="string"/>
<col umn id="5025" prettyName="Object Friendly Name" dataType="string"/>
<col umn id="5008" prettyName="Object Friendly Name" dataType="string"/>
<col umn id="5008" prettyName="Object OnePoint Path" dataType="string"/>
<col umn id="5010" prettyName="Object OnePoint Path" dataType="string"/>
<col umn id="5007" prettyName="Assistant Admin GUID" dataType="string"/>
<col umn id="5007" prettyName="Diget OnePoint Path" dataType="string"/>
<col umn id="5008" prettyName="Object OnePoint Path" dataType="string"/>
<col umn id="5007" prettyName="Assistant Admin GUID" dataType="string"/>
</col umn id="5007" prettyName="Assistant Admin GUID" dataType="string"/>
</col umn id="5006" prettyName="Local Date and Time" dataType="dateTime"/>
</col
   <sel ectors>
<col umn id="5007" prettyName="Assistant Admin GUID" dataType="string"/>
<col umn id="506" prettyName="Local Date and Time" dataType="dateTime"/>
<col umn id="501" prettyName="Local Date and Time" dataType="string"/>
<col umn id="5030" prettyName="Transaction ID" dataType="string"/>
<col umn id="5030" prettyName="Object GUID" dataType="string"/>
<col umn id="5083" prettyName="Object GUID" dataType="string"/>
<col umn id="5012" prettyName="Object Domain" dataType="string"/>
<col umn id="5012" prettyName="Domain Controller" dataType="string"/>
<col umn id="5086" prettyName="Domain Controller" dataType="string"/>
<col umn id="5086" prettyName="Source Object OnePoint Path" dataType="string"/>
<col umn id="5086" prettyName="Source Object GUID" dataType="string"/>
<col umn id="5086" prettyName="Source Object GUID" dataType="string"/>
<col umn id="5091" prettyName="Source Object GUID" dataType="string"/>
<col umn id="5091" prettyName="Member GUID" dataType="string"/>
<col umn id="5097" prettyName="Member OnePoint Path" dataType="string"/>
<col umn id="5098" prettyName="Member OnePoint Path" dataType="string"/>
<col umn id="5099" prettyName="Member Type" dataType="string"/>
<col umn id="5099" prettyName="Member Type" dataType="string"/>
<col umn id="5099" prettyName="Member Type" dataType="string"/>
<col umn id="5099" prettyName="Member Type" dataType="string"/>
<col umn id="5099" prettyName="Member Type" dataType="string"/>
<col umn id="5099" prettyName="Member Type" dataType="string"/>
<col umn id="504" prettyName="Member Type" dataType="string"/>
<col umn id="504" prettyName="Event Message" dataType="string"/>
</col umn id="504" prettyName="Event Message" dataType="string"/>
</col umn id="504" prettyName="Event Message" dataType="string"/>
</col umn id="504" prettyName="Event Message" dataType="string"/>
</col umn id="504" prettyName="Event Message" dataType="string"/>
</col umn id="504" prettyName="Event Message" dataType="string"/>
</col umn id="504" prettyName="Event Message" dataType="string"/></col umn id=
   </sel ectors>
   <filter>
   <and>
   <between>
   <column id="5066" dataType="dateTime"/>
   teral >129384000000
  teral >1306886400000</literal ><! -- 6/1/2011-->
   </between>
   <equal >
   <column id="5060" dataType="int"/>
   teral >1</literal >
   </equal >
   <equal >
   <column id="5006" dataType="string"/>
   teral >Administrator</literal >
   </equal >
   </and>
   </filter>
  </query>
```

### Modifying a Sample Log Archive XML Query

For your convenience, two sample XML query (. xml) files are included in the same directory as LogArchi veQuery. exe. You can edit a sample XML query file to specify the query and output you want.

Use this example procedure to edit filter criteria for matching records, as well as the maximum output records and columns to display.

#### To modify a sample query for the Log Archive Query tool:

- 1. Log on to an Administration server computer where you want to query log archive data, using an account that is a member of the local Administrators group and has read permission on the log archive.
- 2. Navigate to *installation folder*\NetIQ\DRA\Log Archive Resource Kit, where *installation folder* is the location where you installed Directory and Resource Administrator.
- 3. Open a sample . xml file, such as Sampl eQuery1. xml .
- 4. Save the sample . xml file using a new name, such as DataQuery1. xml.

#### 5. If you want to change the fields displayed for matching records, complete the following steps:

a. Locate the following line:

<sel ectors>

b. In the <selectors> section, change the existing col umn attributes to contain the id, prettyName, and dataType values for the fields you want to display in the matching records. For example, you can specify these fields to display:

```
<col umn id="5060" prettyName="Operation Status" dataType="int"/>
<col umn id="5006" prettyName="Assistant Admin Name" dataType="string"/>
<col umn id="5066" prettyName="Local Date and Time" dataType="dateTime"/>
<col umn id="5011" prettyName="Transaction ID" dataType="string"/>
<col umn id="5037" prettyName="Object Container Friendly Name"
dataType="string"/>
<col umn id="5040" prettyName="Object Container OnePoint Path"
dataType="string"/>
<col umn id="5030" prettyName="Object GUID" dataType="string"/>
<col umn id="5030" prettyName="Object Container GUID" dataType="string"/>
<col umn id="5030" prettyName="Object Container GUID" dataType="string"/></col umn id="5030" prettyName="Object Container GUID" dataType="string"/></col umn id="5039" prettyName="Object Container GUID" dataType="string"/>
```

#### Note

The Fi eI dMap. xml file includes a list of the field IDs and their corresponding names and types. You can find this file in the Log Archi ve Resource Ki t folder on the Administration server.

- 6. *If you want to change the date-time range,* complete the following steps:
  - a. Locate the dateTi me lines in the <fi I ter> section, such as:

```
<br/><between><br/><column id="5066" dataType="dateTime"/><literal>129384000000</literal><!-- 1/1/2011--><br/><literal>1306886400000</literal><!-- 6/1/2011--><br/></between>
```

b. Change the <I i teral > values to the desired starting and ending date-time in UNIX timestamp format, in milliseconds.

#### Note

For more information about converting date-time values to UNIX timestamp format, see the Unix Time Conversion Web site at www.onlineconversion.com/unix\_time.htm. After converting a date-time value to UNIX timestamp format, add three zeros to a value in seconds to convert it to milliseconds.

For example, type 1294358400000 in the first value to indicate a 1/7/2011 starting date and type 1302134400000 in the second value to indicate a 4/7/2011 ending date, as shown:

```
<br/>
<between>
<column id="503" dataType="dateTime" />
teral>1294358400000</literal>
<!-- 1/7/2011 -->
<literal>1302134400000</literal>
<!-- 4/7/2011 -->
</between>
```

7. *If you want to specify a particular Assistant Admin,* in the <fi I ter> section, locate the col umn i d="5006" line and change the value to the desired user name, for example:

```
<equal >
<column id="5006" dataType="string" />
<literal >BobM</literal >
</equal >
```

8. Save and close the file.

### Using the Log Archive Query Tool

You can run the program LogArchi veQuery. exe from the command line on a DRA Administration server.

#### Note

The Log Archive Query tool does not require the NetIQ DRA Log Archive service to be running.

#### To query log archive data:

- 1. Log on to an Administration server computer where you want to query log archive data, using an account that is a member of the local Administrators group and has read permission on the log archive.
- 2. Open a command prompt and type the following command:

cd installation folder\NetIQ\DRA\Log Archive Resource Kit

Where *installation folder* is the location where you installed Directory and Resource Administrator.

3. At the command prompt, type the following command:

LogArchi veQuery.exe *QueryXMLPath OutputPath* Where:

*QueryXMLPath* is the path and file name of a . xml file containing the query criteria.

Records matching the query criteria are saved to the output file, in the order found in the log archive. For more information about query criteria, see "Understanding the Log Archive XML Query" on page 6.

*OutputPath* is the path and file name where you want to save the matching records.

### **Reindexing Log Archive Data**

The Log Archive Resource Kit provides a Log Archive Reindexer tool for selecting specific log archive partitions to reindex. The tool allows you to specify a whole log archive or a specific partition to reindex, as necessary.

You can use the reindexer to troubleshoot issues with previously indexed log archive data. The reindexer only reindexes partitions that need to be reindexed. You do not need to run the reindexer unless you are experiencing problems with indexed log archive partitions. You can also use the tool with the CHECKONLY option to evaluate existing log archive index data before reindexing.

The reindexer prepares the specified log archive partition for processing by the NetIQ DRA Log Archi ve service, queueing indexing processes for the Log Archi ve service. You must restart the Log Archi ve service after running the reindexer.

#### Note

- The reindexer does not perform the reindexing process itself. The Log Archi ve service reindexes all log archive data.
- The reindexer does not reindex all auditing data in a partition, but compares the partition data against the existing index and determines which data needs to be reindexed.
- The specified log archive partitions remain in their current state after you run the reindexer. When you restart the Log Archi ve service, the service starts reindexing the partitions prepared by the reindexer.
- After you restart the Log Archi ve service, the service both reindexes the specified partitions and imports and indexes new data at the same time. The service does not wait until the reindexing is complete to start importing new data.
- Do not re-run the reindexer until the Log Archi ve service finishes reindexing the partitions currently in progress. For information on verifying the service has finished reindexing, see Step 6 in "Reindexing Specific Log Archive Partitions" on page 14.
- NetIQ does not recommend reindexing the entire log archive at one time unless absolutely necessary. Reindexing all partitions in the log archive could take a significant amount of time.
- When you run the reindexer, you must specify the name of the log archive index private message queue, as configured on your Administration server.

By default, the reindexer does not reindex closed partitions. Use the INCLUDECLOSED parameter to override this behavior. You can only reindex ungroomed log archive partitions.

### **Evaluating Log Archive Partitions for Reindexing**

If you want to evaluate a specific log archive partition before reindexing, you can run the LogArchi veRei ndexer. exe program with the CHECKONLY option to check the status of the existing index data without performing the reindexing process.

Run the program LogArchi veRei ndexer. exe from the command line on a DRA Administration server.

#### To evaluate a log archive partition:

- 1. Log on to an Administration server computer where you want to evaluate existing log archive index data, using an account that is a member of the local Administrators group and has read and write permission on the log archive.
- 2. Open a command prompt and type the following command:

cd installation folder\NetIQ\DRA\Log Archive Resource Kit

Where *installation folder* is the location where you installed Directory and Resource Administrator.

3. At the command prompt, type the following command:

LogArchi veReindexer. exe Logvolume LogArchi veParti ti onName CHECKONLY

Where *LogArchi veParti ti onName* is the name of the specific log archive partition you want to evaluate, if applicable. Logvol ume is the name of the top-level DRA log archive and remains the same in every DRA installation.

#### Notes

- If you do not include the CHECKONLY option, the tool does not evaluate the specified log archive partitions but reindexes the specified log archive partitions.
- If you do not specify a particular log archive partition, the reindexer tool checks all ungroomed partitions within the log archive.
- The reindexer cannot evaluate the log archive partition for the current day. You can only use the tool to evaluate past log archive partitions.
- 4. Close the command prompt.

### **Reindexing Specific Log Archive Partitions**

You can run the program LogArchi veRei ndexer. exe from the command line on a DRA Administration server.

#### To reindex a log archive partition:

- 1. Log on to an Administration server computer where you want to reindex log archive data, using an account that is a member of the local Administrators group and has read and write permission on the log archive.
- 2. Open a command prompt and type the following command:

cd installation folder\NetIQ\DRA\Log Archive Resource Kit

Where *installation folder* is the location where you installed Directory and Resource Administrator.

3. At the command prompt, type the following command:

LogArchi veRei ndexer. exe Logvol ume LogArchi veParti ti onName [INCLUDECLOSED]

Where *LogArchi veParti ti onName* is the name of the specific log archive partition you want to reindex, if applicable. Logvol ume is the name of the top-level DRA log archive and remains the same in every DRA installation.

#### Notes

- If you do not specify a particular log archive partition, the reindexer tool reindexes all open, ungroomed partitions within the log archive.
- If you include the INCLUDECLOSED option, the reindexer tool reindexes all ungroomed partitions within the log archive, including closed partitions.
- You can run the reindexer tool multiple times before restarting the Log Archi ve service. Each time you run the reindexer on a specific log archive partition, the tool queues that partition to be reindexed the next time you restart the service.
- When you reindex a closed log archive partition, the reindexer reopens the closed partition. The Log Archi ve service closes the partition after the service reindexes the reopened partition.
- The reindexer cannot reindex the log archive partition for the current day. You can only use the tool to reindex past log archive partitions.

4. Repeat Step 3 for each log archive partition you want to reindex.

5. Restart the NetIQ DRA Log Archi ve service.

#### Note

When you restart the NetIQ DRA Log Archi ve service, your Administration server is temporarily unable to collect auditing data.

- 6. *If you want to verify that the Log Archi ve service is processing the specified log archive partitions,* complete the following steps:
  - a. In Windows Explorer, navigate to *i nstal l ati on fol der*\NetIQ\DRA\NetIQLogArchi veData\i ndex\_data, where *i nstal l ati on fol der* is the location where you installed Directory and Resource Administrator.
  - b. Click View > Refresh until Windows Explorer displays several files in the folder.
  - c. Note the number of AVAI LABLE files, then continue clicking View > Refresh. As the Log Archi ve service reindexes log archive partitions, the number of AVAI LABLE files should decrease. When the number of files in the folder remains relatively steady, the service has finished reindexing.
- 7. Close the command prompt.

### **Updating Log Archive Statistics**

In some Directory and Resource Administrator installations, Directory and Resource Administrator may incorrectly calculate the size of the log archive on an Administration server when manually reindexing. These incorrect calculations can cause the log archive to appear to be larger than it actually is. Using these erroneous statistics, Administration servers may generate incorrect warning messages that the log archive is full.

The Log Archive Resource Kit provides a Log Archive Statistics Updater tool for recalculating statistics for all ungroomed, closed log archive partitions on an Administration server. You cannot update statistics for groomed log archive partitions or the log archive partition for the current day.

You can run the program UpdateStati stics. exe from the command line on a DRA Administration server.

#### Note

- You must stop the NetIQ DRA Log Archi ve service before updating log archive statistics.
- The statistics updater does not recalculate statistics for index or temporary files located in the log archive folder on the Administration server.

#### To update log archive statistics:

- 1. Log on to an Administration server computer where you want to update log archive statistics, using an account that is a member of the local Administrators group and has read and write permission on the log archive.
- 2. *If you want to check your current log archive statistics before running the tool,* complete the following steps:
  - a. Start Log Archive Configuration in the NetIQ Security Manager > Configuration program group.
  - b. Click Log Archive Statistics.
  - c. Note the total size of the log archive in the Data Size on Disk column.

- 3. Stop the NetIQ DRA Log Archi ve service.
- 4. Open a command prompt and type the following command:

cd installation folder\NetIQ\DRA\Log Archive Resource Kit

Where *installation folder* is the location where you installed Directory and Resource Administrator.

5. At the command prompt, type the following command:

UpdateStatistics.exe

- 6. Start the NetIQ DRA Log Archive service.
- 7. *If you want to verify that the Update Statistics tool updated your log archive statistics,* complete the following steps:
  - a. Start Log Archive Configuration in the NetIQ Security Manager > Configuration program group.

b. Click Log Archive Statistics.

c. Review the total size of the log archive in the Data Size on Disk column.

#### Note

- Due to the method Microsoft Windows uses to calculate folder size, the value Directory and Resource Administrator displays in the Data Size on Disk column differs slightly from the value Microsoft Windows displays in the folder properties.
- If you do not see a significant change in the Data Size on Disk column, the statistics for the log archive may have been correct before you ran the tool.

8. Close the command prompt.

### **Re-Exporting Report Data**

After you export data from a log archive partition for use in Reporting Center reports, Directory and Resource Administrator does not include a mechanism to re-export that same data a second time to the reporting server. If your Administration server becomes corrupted or experiences a failure of some kind, you may lose your exported log archive data.

The Log Archive Resource Kit provides a Log Archive Report Data Exporter tool that allows you to reexport previously exported log archive data for use in Reporting Center. The tool uses the configuration options specified in the Log Archive Configuration utility on your Administration server.

You can run the program LogArchi veReportDataExporter. exe from the command line on a DRA Administration server.

#### Notes

- You must stop the NetIQ DRA Log Archive service before running the Log Archive Report Data Exporter tool.
- The Log Archive Report Data Exporter tool begins re-exporting log archive data immediately after you enter the LogArchiveReportDataExporter.exe command.

#### To re-export previously exported log archive data:

- 1. Log on to an Administration server computer where you want to re-export log archive data, using an account that is a member of the local Administrators group and has read permission on the log archive.
- 2. Stop the NetIQ DRA Log Archive service.
- 3. Open a command prompt and enter the following command:

cd installation folder\NetIQ\DRA\Log Archive Resource Kit

Where *installation folder* is the location where you installed Directory and Resource Administrator.

4. At the command prompt, type the following command:

LogArchi veReportDataExporter.exe Logvol ume LogArchi veParti ti onName

Where *LogArchi veParti ti onName* is the name of the specific log archive partition you want to reexport. Logvol ume is the name of the top-level DRA log archive and remains the same in every DRA installation.

#### Notes

- You can only use the tool to re-export one log archive partition at a time. You must specify the name of a particular log archive partition.
- The re-export tool exports each . nds file within a specific log archive partition sequentially in numeric order.
- 5. Close the command prompt.
- 6. Start the NetIQ DRA Log Archive service.

### **Repairing Log Archive Volumes**

In certain circumstances, the Vol umel nfo. xml file that stores the configuration information for the DRA log archive may become corrupted or may be accidentally deleted. If the Administration server cannot access a valid Vol umel nfo. xml file, Directory and Resource Administrator cannot generate reports on Assistant Admin actions.

The Log Archive Resource Kit provides a Log Archive Repair tool to recreate the Vol umel nfo. xml file for the DRA log archive, based on information from the log archive partitions in the log archive.

#### Note

- You must stop the NetIQ DRA Log Archi ve service before running the Log Archive Repair tool.
- If a Vol umel nfo. xml file exists, the repair tool does not delete the existing file. When you run the repair tool, the tool moves any existing Vol umel nfo. xml file to a new folder in the log archive called Ol dVol umel nfo and renames the file Vol umel nfo. ol d. X. xml, where X is incremented each time you run the repair tool on a particular log archive.
- If partitions have previously been groomed from the DRA log archive and you then run the repair tool, the tool attempts to recover data on groomed partitions from the corrupted Vol umel nfo. xml file. If there is no Vol umel nfo. xml file, or if the basic structure of the Vol umel nfo. xml file is corrupted, the tool may not be able to recover groomed partition information.
- If any log archive partitions within the log archive are also corrupt, the repair tool cannot recreate the Vol umel nfo. xml file.

Run the program LogArchi veVol umeRepai rTool . exe from the command line on a DRA Administration server.

#### To repair the log archive VolumeInfo.xml file:

- 1. Log on to an Administration server computer where you want to evaluate existing log archive index data, using an account that is a member of the local Administrators group and has read and write permission on the log archive.
- 2. Stop the NetIQ DRA Log Archive service.
- 3. Open a command prompt and enter the following command:

cd installation folder\NetIQ\DRA\Log Archive Resource Kit

Where *installation folder* is the location where you installed Directory and Resource Administrator.

4. At the command prompt, type the following command:

LogArchiveVolumeRepairTool.exe Logvolume

#### Note

Logvol ume is the name of the top-level DRA log archive and remains the same in every DRA installation.

- 5. Close the command prompt.
- 6. Start the NetIQ DRA Log Archi ve service.